## Vejledning til fakturering af udlæg for blækpatroner og kanyler via Virk.dk

- 1) Åbn en browser og skriv: virk.dk
- 2) Log ind med NemID
- 3) Vælg "fakturablanketten"

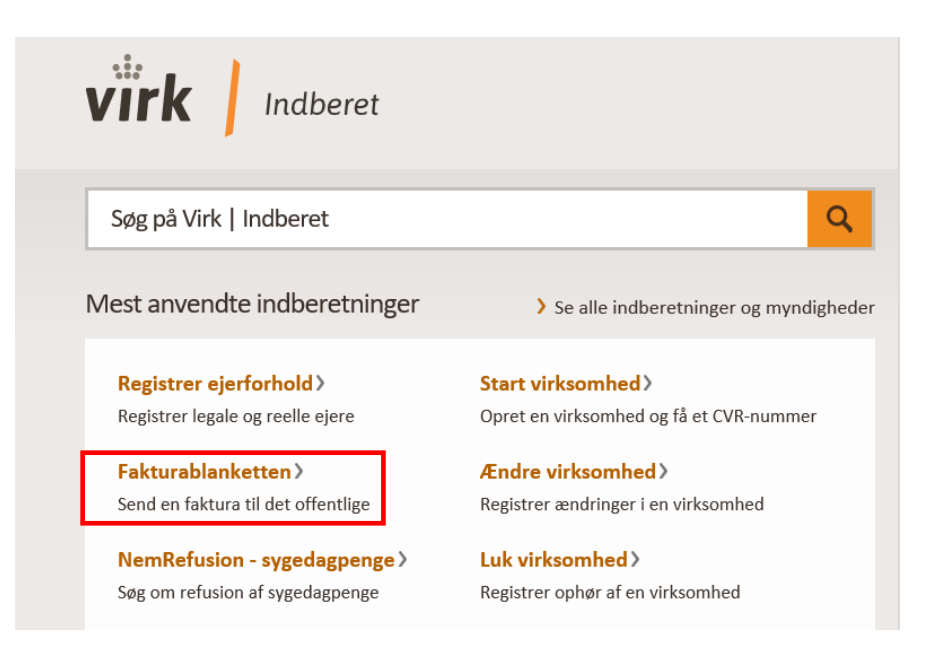

4) Tryk på det orange felt "Start"

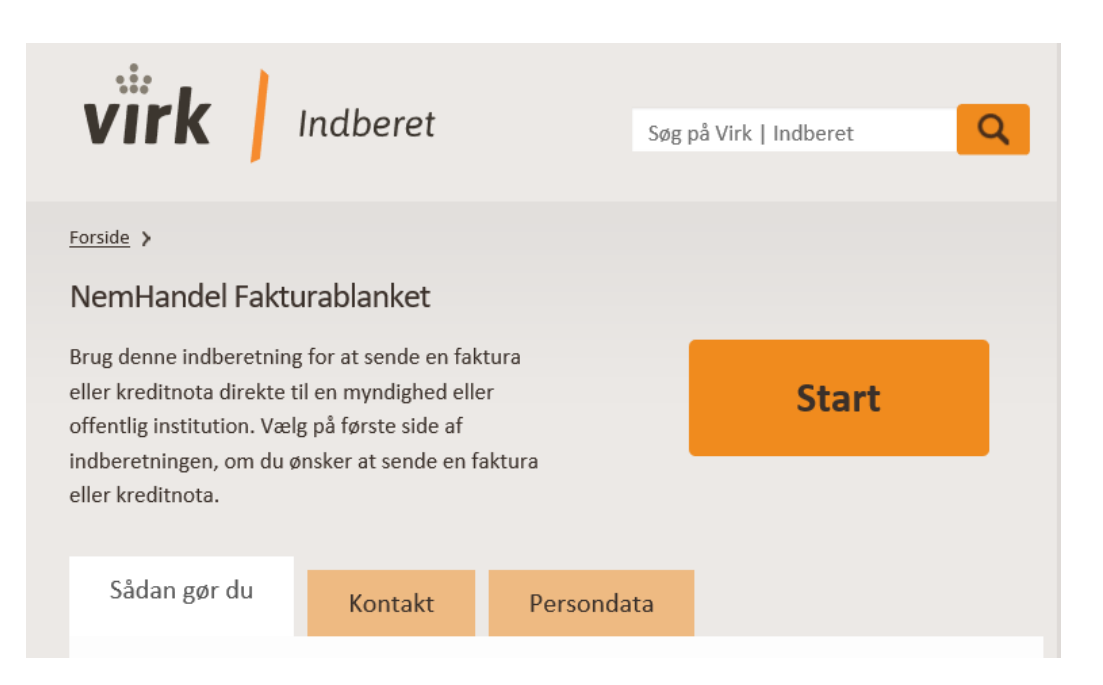

## 5) Til venstre udfyldes med EAN nummer 5798001490061 og til højre udfyldes med emailadresse, hvortil kvittering skal sendes. Vælg herefter "Opret faktura"

Med Fakturablanketten kan du som leverandør til stat, region eller kommune gratis sende en faktura eller kreditnota direkte til en myndighed/offentlig institution.

#### NemHandel Fakturablanket: GLN/EAN og e-mail

| Dine login-data                                                                                                    | Indtast din e-mail-adresse                                                                                                    |
|----------------------------------------------------------------------------------------------------|----------------------------------------------------------------------------------------------------|
| Vælg eller tast modtagers GLN/EAN-nummer*         Vælg en gemt modtager fra listen         eller tast GLN/EAN-nummer her:         \$798001490061         Alle myndigheder og offentlige institutioner har et 13-cifret GLN/EAN-nummer. Kontakt myndigheden/institutionen, hvis du er i tvivl om         GLN/EAN-nummeret. <u>Vis liste over gemte modtagere</u> | E-mail * (?)<br>klinikkens@mailadresse.dk<br>Bekræft e-mail * (?)<br>klinikkens@mailadresse.dk<br>Det er vigtigt, at du taster den rigtige e-mail-adresse. Ellers vil du ikke<br>modtage en kvittering for afsendelsen, eller en besked hvis din faktura<br>fejler. |
| <b>Brug for hjælp?</b><br>Besøg vores vejledningsside, hvis du har brug for hjælp til Fakturablanketten.                                                                                                    | Opret faktura<br>Opret kreditnota<br>Du finder <u>den her</u> Vis sendte dokumenter                                                                                                    |

Hvis vejledningen ikke besvarer dine spørgsmål, så henvend dig til vores support gennem vores support-side

Vær opmærksom på, at Nemhandel Support ikke kan hjælpe med at genskabe fakturaer - kontakt modtageren.

Persondatapolitik for Nemhandel Fakturablanket

Version: 2.11.9.042333cf

Log ud Klik her for vejledning

- 6) Nu udfyldes alle felter med en rød stjerne \*
  - Fakturamodtager er CSU Region Hovedstaden
  - Leverandør er dig (din virksomhed), som afsender af fakturaen.
  - Vælg "Virksomhed" og indtast dit CVR-nummer.
  - HUSK at skrive din virksomheds navn i "Navn".
     Hvis din virksomheds navn ikke indeholder dit person-navn, skal du skrive en bindestreg efter virksomhedens navn efterfulgt af dit personnavn, så vi kan se den rette afsender.
  - Leverandøradresse er CVR-nummerets adresse.

#### NemHandel Fakturablanket: Opret Faktura

Felter markeret med \* skal udfyldes.

| Fakturamodtager                                                                           |   | Leverandør                               |                                             |
|-------------------------------------------------------------------------------------------|---|------------------------------------------|---------------------------------------------|
| GLN/EAN-nummer 5798001490061<br>Myndighed eller institution =<br>CSU - Region Hovedstaden | ] | Leverandørtype * CV<br>O Privatperson 8- | /R-nummer * ⑦<br>cifret                     |
| Vejnavn * Husnummer<br> Kongens Vænge   28<br>Postnummer * By *<br> 3400   Hillerød       | ] | Virksomhed An     Butik ③                | giv underliggende SE-nummer 🗌 🝞             |
| Gem som fast modtager 🗹                                                                   |   | Speciallæge - navn                       |                                             |
|                                                                                           |   | Vejnavn *                                | Husnummer                                   |
|                                                                                           |   | Postnummer *                             | By *                                        |
|                                                                                           |   | Telefonnummer *                          | E-mail-adresse<br>klinikkens@mailadresse.dk |

7) Udfyld fakturadato mv.

- Fakturanummer er efter eget valg, og skal bruges til dit eget regnskab.
- Fakturadatoen er den dag fakturaen afsendes.
- Ordre- eller rekvisitionsnummer er L-51225-00304
- Personreference er Nanna Andreasen.
- Levereringsdato og kontostreng skal IKKE udfyldes.

| Fakturadato m.v.                |                              |                              |                           |       |
|---------------------------------|------------------------------|------------------------------|---------------------------|-------|
| Fakturanummer * 💿               | Fakturadato (dd-mm-åååå) * 🕐 | Leveringsdato (dd-mm-åååå) 🕜 |                           |       |
|                                 | 16-04-2024                   |                              |                           |       |
| Ordre- eller rekvisitionsnummer | Personreference * 🕐          | Kontostreng                  |                           |       |
| L-51225-00304                   | Nanna Andreasen              |                              |                           |       |
|                                 |                              |                              |                           |       |
| Valuta                          |                              |                              |                           |       |
|                                 |                              |                              | Vælg den ønskede valuta 🔇 | DKK ¥ |
|                                 |                              |                              |                           |       |

- 8) Udfyld alle felter med en rød stjerne \*
  - Beskrivelse: Udlæg for blækpatroner og kanyler
  - Antal: 1
  - Enhed: stk
  - Hvis du har haft udgifter for flere fakturaer, kan hver faktura laves på en separat fakturalinje.

### Hvis dit CVR-nummer ER momsregistreret (hvis ikke, se længere nede):

- Enhedspris:
  - Beløbet på de fakturaer som du har betalt uden moms.
- **25 pct. Moms:** Der skal være flueben her som vist på nedenstående billede.
- Tryk til sidst på "Beregn samlet pris"
- "Rabat på total ekskl. Moms" skal IKKE udfyldes.

|                  |                                |           |              |        | $\mathbf{A}$ |    |                         |                  |                            |                         |
|------------------|--------------------------------|-----------|--------------|--------|--------------|----|-------------------------|------------------|----------------------------|-------------------------|
| Varer og ydelser |                                |           |              |        |              |    |                         |                  |                            |                         |
| Fakturalinje 🧿   | Beskrivelse* ③                 | Varenr. 🧿 | Miljømærke 💿 | Antal* | Enhe         | ЪЪ | Enhedspris (netto)*     | 25 pct.<br>moms⑦ | Nettopris (ek<br>moms) (?) | ski.                    |
| Standard 🗸       | Udlæg for blækpatroner og kany |           | ×            | 1,00   | stk          | ~  | 1.000,00 DKK            |                  | 1.000,00                   | DKK                     |
| Standard 🗸       |                                |           | ✓            | 1,00   | stk          | ۷  | 0,00 DKK                |                  | 0,00                       | DKK                     |
| Standard 🗸       |                                |           | ×            | 1,00   | stk          | ~  | 0,00 DKK                |                  | 0,00                       | DKK                     |
| Standard 🗸       |                                |           | ~            | 1,00   | stk          | ~  | 0,00 DKK                |                  | 0,00                       | DKK                     |
| Standard 🗸       |                                |           | ×            | 1,00   | stk          | ~  | 0.00 DKK                |                  | 0,00                       | DKK                     |
| Standard 🗸       |                                |           | ×            | 1,00   | stk          | ~  | 0,00 DKK                |                  | 0,00                       | DKK                     |
| Standard 🗸       |                                |           | ×            | 1,00   | stk          | ~  | 0,00 DHK                |                  | 0,00                       | DKK                     |
| Standard 🗸       |                                |           | ×            | 1,00   | stk          | ~  | 0,00 DKK                |                  | 0,00                       | DKK                     |
| Standard 🗸       |                                |           | ×            | 1,00   | stk          | ~  | 0,00 DKK                |                  | 0,00                       | DKK                     |
| Standard 🗸       |                                |           | ×            | 1,00   | stk          | ~  | 0,00 DKK                |                  | 0,00                       | DKK                     |
|                  |                                |           |              |        |              |    |                         |                  |                            | Tilføj flere varelinjer |
| Samlet pris      |                                |           |              |        |              |    |                         |                  |                            |                         |
|                  |                                |           |              |        |              |    | Linje total ekskl. moms | ?                | 1.000,00 DKK               |                         |
|                  |                                |           |              |        |              |    | Rabat på total ekskl. m | oms 🕜            | ркк                        |                         |
|                  |                                |           |              |        |              |    | Total ekskl. moms efter | rabat 🗿          | 1.000,01 DKK               |                         |
|                  |                                |           |              |        |              |    | Momsgrundlag ③          |                  | 1.000,00 LKK               |                         |
|                  |                                |           |              |        |              |    | Moms ③                  |                  | 250,00 DKK                 |                         |
|                  |                                |           |              |        |              |    | Faktura total ③         |                  | 1.250,00 DKK               | Beregn samlet pris      |

## Hvis dit CVR-nummer IKKE er momsregistreret:

- Enhedspris:
  - Det samlede beløb inkl. moms
- 25 pct. Moms: Der skal IKKE være flueben i momsfeltet

 $\mathbf{n}$ 

- Tryk til sidst på "Beregn samlet pris"
- "Rabat på total ekskl. Moms" skal IKKE udfyldes.

|                  |                                |           | $\setminus$ |        |       |                       |                  |                           |                         |
|------------------|--------------------------------|-----------|-------------|--------|-------|-----------------------|------------------|---------------------------|-------------------------|
| Varer og ydelser |                                |           |             |        |       |                       |                  |                           |                         |
| Fakturalinje 🤊   | Beskrivelse*                   | Varenr. 🧿 | Miljømærke  | Antal* | Enhed | Enhedspris (netto)*   | 25 pct.<br>moms③ | Nettopris (eks<br>moms) ⑦ | ikl.                    |
| Standard 🗸       | Udlæg for blækpatroner og kany |           | ~           | 1,00   | stk 🗸 | 1.250,00 DKK          |                  | 1.250,00 0                | жк                      |
| Standard 🗸       |                                |           | <b>~</b>    | 1,0    | stk 🗸 | 0,00 DKK              |                  | 0,00 0                    | жк                      |
| Standard 🗸       |                                |           | ~           | 1,00   | tk 🗸  | 0,00 DKK              |                  | 0,00 0                    | жк                      |
| Standard 🗸       |                                |           | <b>~</b>    | 1,00   | stk 🗸 | 0,00 DKK              |                  | 0,00 E                    | жк                      |
| Standard 🗸       |                                |           | •           | 1,00   | stk 🗸 | 0,00 DKK              |                  | 0,00 E                    | жк                      |
| Standard 🗸       |                                |           | <b>~</b>    | 1,00   | stk 🗸 | 0,00 DKK              |                  | 0,00 0                    | жк                      |
| Standard 🗸       |                                |           | ~           | 1,00   | stk 🗸 | 0,00 ркк              |                  | 0,00 E                    | жк                      |
| Standard 🗸       |                                |           |             | 1,00   | stk 🗸 | 0,00 ркк              |                  | 0,00 E                    | жк                      |
| Standard 🗸       |                                |           | <b>~</b>    | 1,00   | stk 🗸 | 0,00 ркк              |                  | 0,00 E                    | жк                      |
| Standard 🗸       |                                |           | <b>~</b>    | 1,00   | stk 🗸 | 0,00 DK               |                  | 0,00 E                    | жк                      |
|                  |                                |           |             |        |       |                       |                  |                           | Tilføj flere varelinjer |
| Samlet pris      |                                |           |             |        |       |                       |                  |                           |                         |
|                  |                                |           |             |        |       | Linje total ekskl. mo | ms 🧿             | 1.250,00 DKK              |                         |
|                  |                                |           |             |        |       | Rabat på total ekskl. | moms ③           | ркк                       |                         |
|                  |                                |           |             |        |       | Total ekskl. moms ef  | ter rabat 🕜      | 1.250,00 DKK              |                         |
|                  |                                |           |             |        |       | Momsgrundlag 🗿        |                  | 0,00 DKK                  |                         |
|                  |                                |           |             |        |       | Moms ③                |                  | 0,00 DKK                  |                         |
|                  |                                |           |             |        |       | Faktura total ③       |                  | 1.250,00 DKK              | Beregn samlet pris      |

9) Der sættes kryds i "NemKonto", hvorefter pengene overføres til den NemKonto, som er tilknyttet din virksomheds CVR-nr. jf. lov om Offentlige betalinger.

| Betalingsoplysnir                 | ıger                                    |
|-----------------------------------|-----------------------------------------|
| Betalingsdato (dd-r<br>16-05-2024 | nm-åååå) 🗿                              |
| Vælg betalingsfor                 | m * 📀                                   |
| NemKonto                          | Pengene vil blive overført via NemKonto |
| O Bank                            |                                         |
| O Giro                            |                                         |
|                                   |                                         |

10) Fakturaerne ved udlæg for udgifter til blækpatroner og kanyler skal senest d. 31. august 2024

Region Hovedstaden har en betalingsfrist på 30 dage. *Eks. Hvis du indsender en faktura d. 15. februar, er betalingsdatoen d. 15. marts.* 

11) Du skal huske at vedhæfte kopi af den eller de fakturaer som dit udlæg vedrører. Disse kopier skal vedhæftes i som en PDF fil.

| Vedhæft op til 5 filer     | med bilag         |                       |                                                                                                    |
|----------------------------|-------------------|-----------------------|----------------------------------------------------------------------------------------------------|
| Kun filer af følgende type | er kan vedhæftes: | pdf, tif/tiff, jpg/jp | peg, gif samt png. Hver vedhæftet fil må ikke overstige 3 MB, og samlet må de ikke overstige 10 MB. |
|                            | Gennemse          | Vedhæft fil           |                                                                                                    |

# 12) Hvis du skrevet eller vedhæftet følsomme oplysninger skal du krydse af det korrekte sted.

| ølsomme personoplysninger 📀                                                                                                    |    |
|----------------------------------------------------------------------------------------------------|----|
| 🔾 0: Ingen følsomme personoplysninger                                                                                                    |    |
| 🖲 1: Almindelige oplysninger, som navn, adresse, økonomi, skat, gæld, familieforhold, væsentlige sociale problemer, andre rent private forho                                                                                                    | d. |
| <ul> <li>2: Følsomme og/eller fortrolige oplysninger</li> <li>Følsomme oplysninger: Race, etnisk oprindelse, religion, helbredsmæssige og seksuelle forhold, politik, filosofi, fagforening, genetik</li> <li>Andre fortrolige oplysninger: CPR-nummer, oplysninger om strafbare forhold mv.</li> </ul> |    |

- 13) Her har du mulighed for at skrive en kort besked.
  - Tryk herefter "Næste"

Γ

| Evt. besked (max. 400 tegn) |   |       |
|-----------------------------|---|-------|
|                             | ^ |       |
|                             | ~ |       |
|                             |   |       |
|                             |   | Næste |

- 14) Du kommer herefter ind på en ny side, hvor du kan tjekke fakturaen igennem.
- 15) HUSK herefter at trykke "Send faktura"

| NemHandel Fakturablanket: Godkend indhold (IKKE afsendt) |         |              |
|----------------------------------------------------------|---------|--------------|
|                                                          | Tilbage | Send faktura |
| FAKTURA                                                  |         |              |

Virk.dk gemmer ikke din faktura, men du modtager en kvittering på e-mail, som kan gemmes til eget regnskab.

Ved spørgsmål til indsendelse af faktura kan du kontakte Nanna Andreasen på tlf. 38665229 eller på mail <u>CSU-regn@regionh.dk</u>